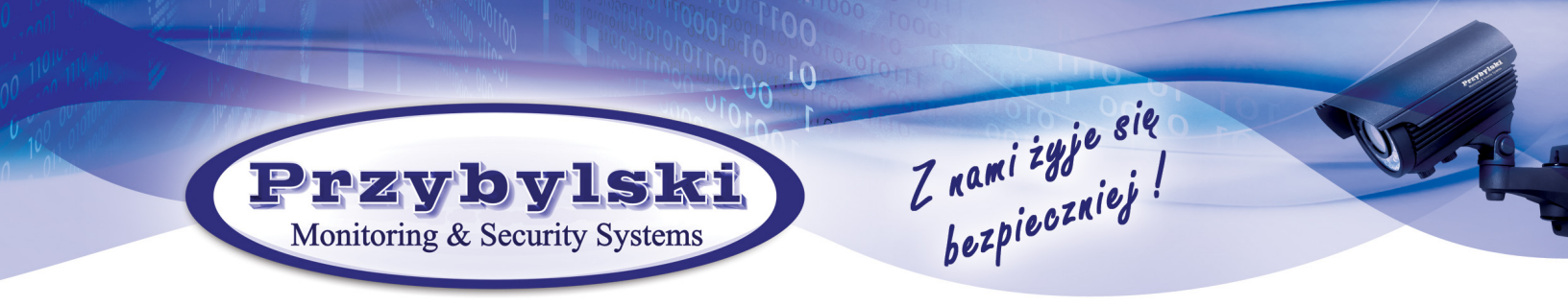

## Konfiguracja podglądu na komputerze

1. Wybrać "Zarządzanie urządzeniem"

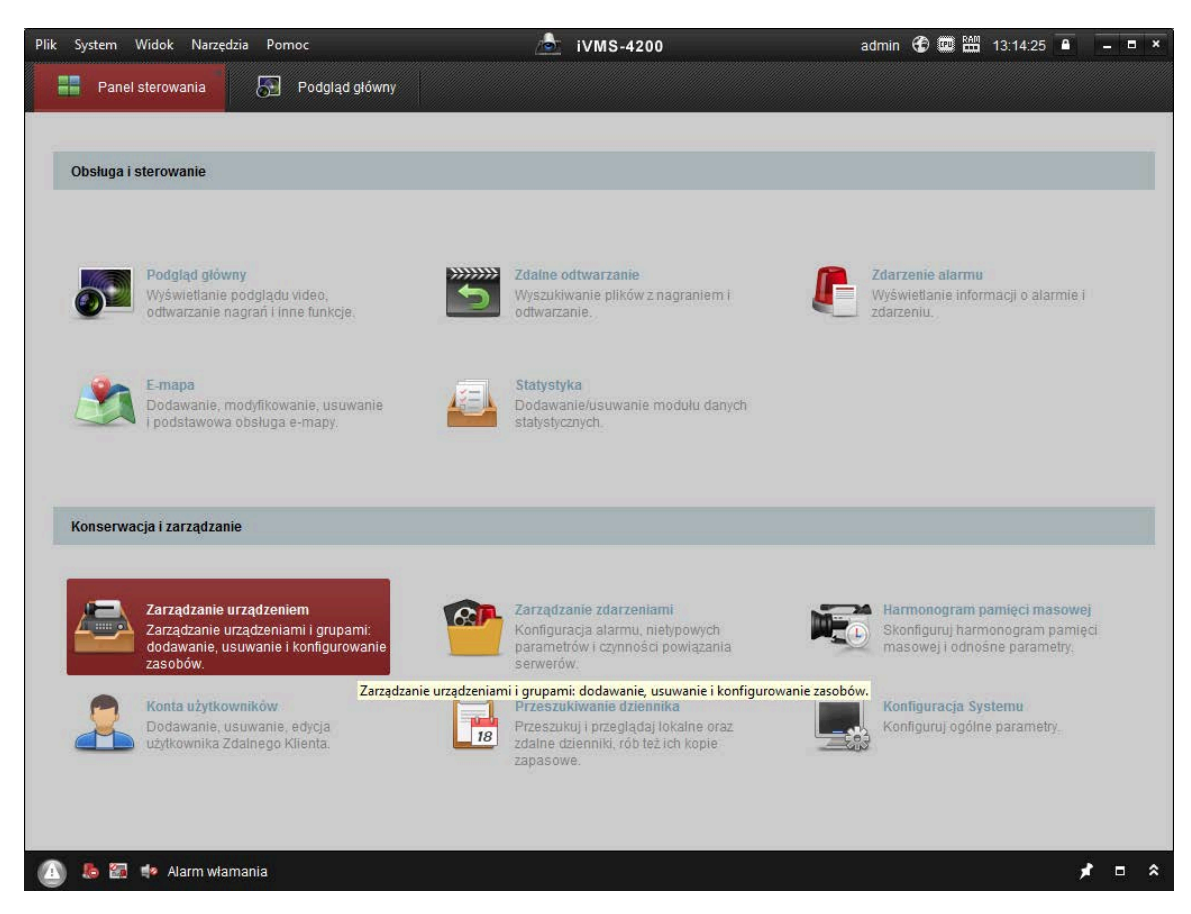

2. Z lewej u góry okna kliknąć "Dodaj"

| Panel sterowania 🕢 Podgląd głó    | wny 📮 Zarządza                 | nie urządzenien | 1                   |                                         |        |
|-----------------------------------|--------------------------------|-----------------|---------------------|-----------------------------------------|--------|
| Urzadz 📄 Grupa                    |                                |                 |                     |                                         |        |
|                                   |                                |                 |                     |                                         |        |
| Organizacja Zarząd                | Zarządzane urządzenie (3) Odśw |                 |                     | ież wszystko                            |        |
| 📾 Urządzenie Hikvision 🕂 🗗        | odaj) 🗹 Edytuj 🛛 🗶 Usuń        | 🕸 Ustaw         | 腾 Kod QR 🌒 Ak       | tyw 📼 Status 💄 Użytko 🚹 Aktual Filtr    | -      |
| Cloud P2PUrzadz Typ urz           | adDodaj                        | Tryb podłąc     | Parametry sieci     | Nr seryjny urządzenia.                  | Bezpie |
| Serwer uaktualniania Koder        | Рр                             | TCP/IP          | 178.183.72.221:8002 | DS-7716NI-E41620160203AARR573754974WCVU | Słabe  |
| + Dodaj nowy typ urządzenia Koder | Pt                             | TCP/IP          | 178.183.80.237:8000 | DS-7716NI-E41620150418AARR514108332WCVU | Słabe  |
| Koder                             | Z2                             | TCP/IP          | 83.3.94.49:8000     | DS-7616NI-K21620190119CCRRC89731883WCVU | Słabe  |

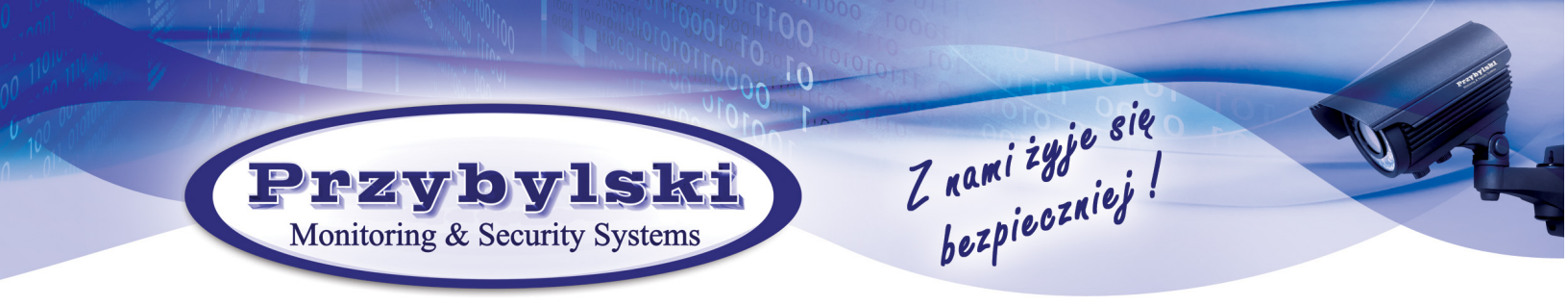

3. Wpisać kolejno w pola: Nazwę obiektu (dowolną), Adres IP, Nazwa użytkownika, Hasło i zatwierdzić przyciskiem "Dodaj".

|                                                                                                    | Doo                                              | laj             | ×              |  |  |  |
|----------------------------------------------------------------------------------------------------|--------------------------------------------------|-----------------|----------------|--|--|--|
| Tryb dodawania:                                                                                      |                                                  |                 |                |  |  |  |
| IP/Domena                                                                                            | 🔘 Segment IP 🛛 🔘 Domen                           | a Cloud 🔾 Ehome | Port szeregowy |  |  |  |
| Serwer IP                                                                                            | HiDDNS O Import                                  | partiami        |                |  |  |  |
| 📃 Dodaj urządzen                                                                                     | ie offl                                          |                 |                |  |  |  |
|                                                                                                    | Nazwa:                                           |                 |                |  |  |  |
|                                                                                                    | Adres:                                           |                 |                |  |  |  |
| Szyfrowanie transmisji (TLS)                                                                         |                                                  |                 |                |  |  |  |
|                                                                                                    | Port                                             | 8000            |                |  |  |  |
|                                                                                                    | Nazwa użytkownika:                               | admin           |                |  |  |  |
|                                                                                                    | Hasło:                                           | •••••           |                |  |  |  |
|                                                                                                    | <ul> <li>Synchronizuj czas urządzenia</li> </ul> |                 |                |  |  |  |
| Eksport grupy                                                                                        |                                                  |                 |                |  |  |  |
| Ustaw nazwę urządzenia jako nazwę grupy i dodaj do grupy<br>wszystkie konzy podłaczono do urządzenia |                                                  |                 |                |  |  |  |
|                                                                                                    | wazyatile kanaly pourquzone do                   | arząuzerna.     |                |  |  |  |
|                                                                                                    |                                                  |                 |                |  |  |  |
|                                                                                                    |                                                  |                 | Dodaj Anuluj   |  |  |  |

4. Podgląd będzie dostępny w sekcji "Podgląd główny".

| Plik System V | Vidok Narzędzia Pomoc                                                                                  | 📩 iVMS-4200                                                                                                    | admin 😮 📟 🛗 13:13:41 🔒 🛛 – 🗆 🗙                                                                 |
|---------------|----------------------------------------------------------------------------------------------------|----------------------------------------------------------------------------------------------------|------------------------------------------------------------------------------------------------|
| Panel s       | terowania 🛛 🔂 Podgląd główny                                                                           |                                                                                                    |                                                                                                |
| -             |                                                                                                    |                                                                                                    |                                                                                                |
| Obsługa i s   | terowanie                                                                                              |                                                                                                    |                                                                                                |
|               |                                                                                                    |                                                                                                    |                                                                                                |
|               | Podgląd główny<br>Wyświetlanie podglądu video,<br>odtwarzanie nagrań i inne funkcje.                   | Zdalne odtwarzanie           Wyszukiwanie plików z nagraniem i odtwarzanie.                                           | Zdarzenie alarmu<br>Wyświetianie informacji o alarmie i<br>zdarzeniu.                          |
| <u>*</u>      | E-mapa<br>Dodawanie, modyfikowanie, usuwanie<br>i podstawowa obsługa e-mapy.                           | Statystyka<br>Dodawanie/usuwanie modułu danych<br>statystycznych.                                                     |                                                                                                |
| Konserwad     | ja i zarządzanie                                                                                       |                                                                                                    |                                                                                                |
|               | Zarządzanie urządzeniem<br>Zarządzanie urządzeniami i grupami:<br>dodawanie, usuwanie i konfigurowanie | Zarządzanie zdarzeniami<br>Konfiguracja alarmu, nietypowych<br>parametrów i czynności powiązania                      | Harmonogram pamięci masowej<br>Skonfiguruj harmonogram pamięci<br>masowej i odnośne parametry: |
| 2             | zasobow.<br>Konta użytkowników<br>Dodawanie, usuwanie, edycja<br>użytkownika Zdalnego Klienta.         | Serwerow. Przeszukiwanie dziennika Przeszukiu ji przeglądaj lokalne oraz zdalne dziennik, rób też ich kopie zapasowe. | Konfiguracja Systemu<br>Konfiguruj ogólne parametry.                                           |
|               |                                                                                                    |                                                                                                    |                                                                                                |

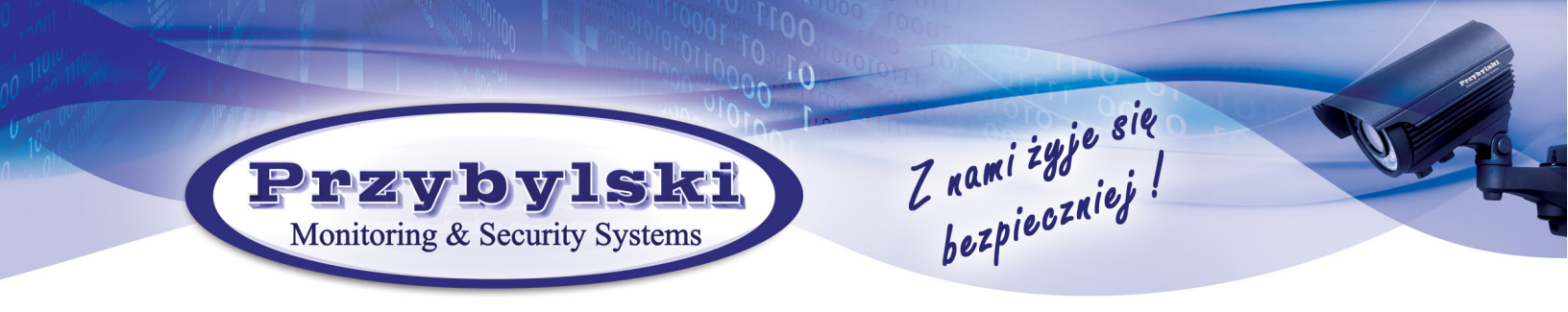

5. Na wybranym obiekcie z lewej kliknąć prawym przyciskiem myszki i wybrać Strumień pomocniczy dla wszystkich.

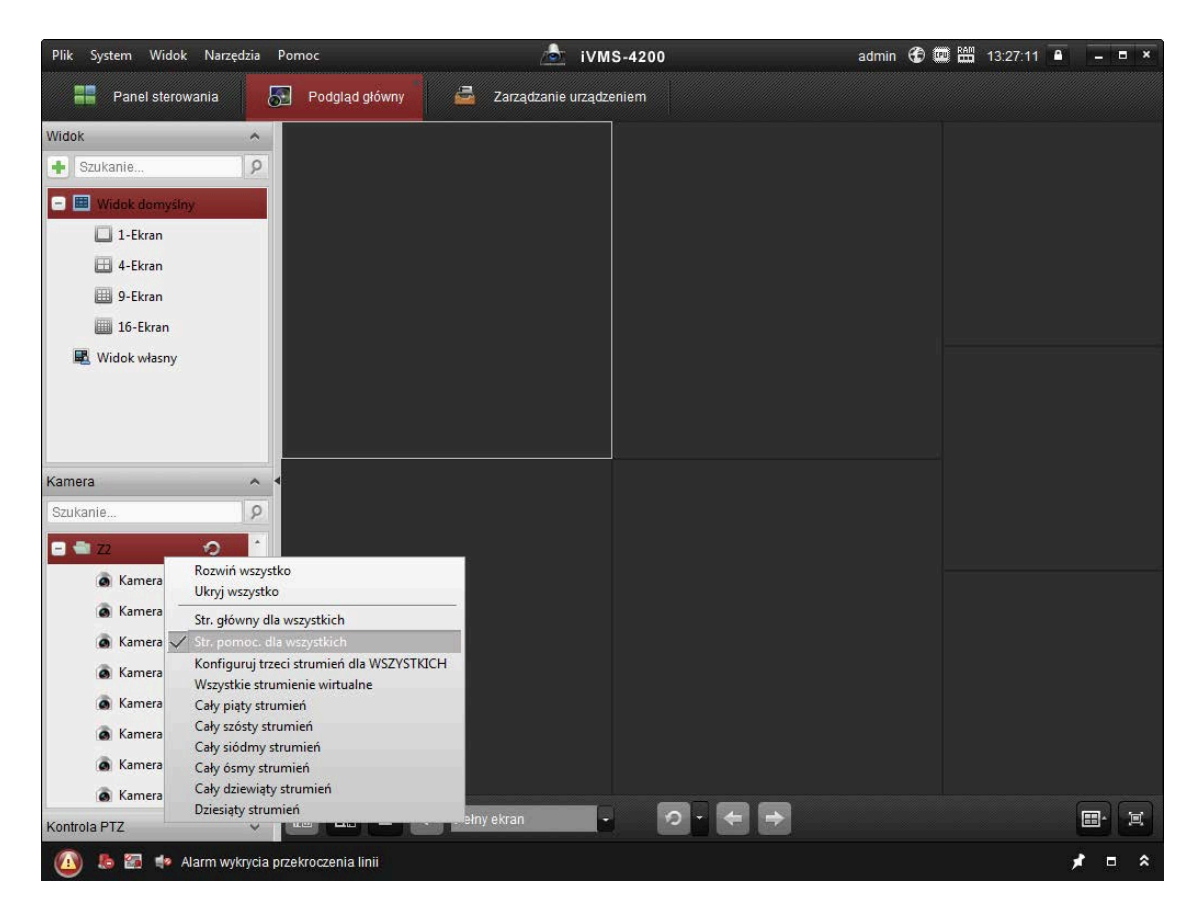